## Logga in i Heroma självservice

Logga in med ditt användarnamn och lösenord.

Bild 1

| Heroma Vänligen, logga in med dina inloggningsuppgifter |                                |  |  |
|---------------------------------------------------------|--------------------------------|--|--|
| <b>Värnamo Kom</b> r<br>Heromakonto                     | nun [VMO_PP01] Produktion **** |  |  |
| evaryl01                                                |                                |  |  |
| •••••                                                   |                                |  |  |
| Logga in                                                | Glömt ditt lösenord?           |  |  |

Har du glömt ditt lösenord klickar du på glömt lösenord. Då skickas ett nytt lösenord till din mail. OBS! lösenordet skickas till din jobbmejl: <u>förnamn.efternamn@varnamo.se</u> eller <u>förnamn.efternamn@edu.varnamo.se</u>

Följande felmeddelande kan också komma upp:

- Inloggning misslyckades eftersom du angivit ett felaktigt användarnamn eller lösenord
- Ditt lösenord har gått ut. Du måste byta lösenord, se bild 4.

När du klickat på glömt lösenord kommer du till följande rutor där du skriver in ditt användarnamn och klicka på återställ;

| Bild 2              |   |
|---------------------|---|
| Heroma 🌱            |   |
| Återställ lösenord? |   |
| evaryl01            |   |
| Återställ           | _ |

Du får ett meddelande till din jobbmejl om det nya lösenordet:

Hej!

Du har fått ett nytt lösenord i Heroma: czcgboqlr användarnamn: EVARYL01.

Hälsningar Värnamo kommun

Logga in igen med det lösenordet du fått till din jobbmejl.

HR-avdelningen 2020-12-01

Bild 3

| nligen, logga in med dina i | nloggningsuppgifter  |
|-----------------------------|----------------------|
| rnamo Kommun [VMO_PI        | P01] Produktion **** |
| Heromakonto                 |                      |
| evaryl01                    |                      |
| ••••••                      |                      |
|                             | Glömt ditt lösenord  |
| ogga in                     |                      |

Eftersom lösenordet är tillfälligt måste du byta lösenord direkt.

Bild 4

| Heroma 🌱                                                                                                |   |
|----------------------------------------------------------------------------------------------------|---|
| Varning! Ditt lösenord har gått ut eller så har du ett tillfälligt<br>lösenord. Var vänlig och byt det. | × |
| Byt lösenord                                                                                            |   |
| Gammalt lösenord                                                                                        |   |
| •••••                                                                                                   |   |
| Nytt lösenord                                                                                           |   |
| •••••                                                                                                   |   |
| Bekräfta lösenord                                                                                       |   |
| •••••                                                                                                   |   |
| Byt lösenord                                                                                            |   |

Om inte detta fungerar vänligen kontakta ansvarig administratör på din förvaltning.

Om man ansluter till <u>https://hrwebbmeny.varnamo.se/</u> från en dator som inte befinner sig på Värnamo kommuns nät, eller inte är uppkopplad via VPN, så är Heroma självservice skyddad av en extra inloggning.

Man får då först logga in med sitt UPN, <u>konto@varnamo.se</u> eller <u>konto@edu.varnamo.se</u> och det lösenord som man har in till datorn eller e-posten i vanliga fall.

## Inloggningsrutan ser ut så här:

| VÄRNAMO<br>KOMMUN<br>Lösenord : |                   | Vänligen logga in me | ed ditt UPN (konto@varnamo.se) |  |
|---------------------------------|-------------------|----------------------|--------------------------------|--|
| Lösenord :                      | VÄRNAMO<br>KOMMUN | Användarnamn :       |                                |  |
|                                 |                   | Lösenord :           |                                |  |
| Log On                          |                   |                      | Log On                         |  |

Vid frågor om nätverk, VPN och UPN kontakta IT-supporten.